## Windows メールの設定方法

## 新しく設定する

#### 1. パソコン画面左下の「Windows マーク」をクリックし、「メール」を開きます。

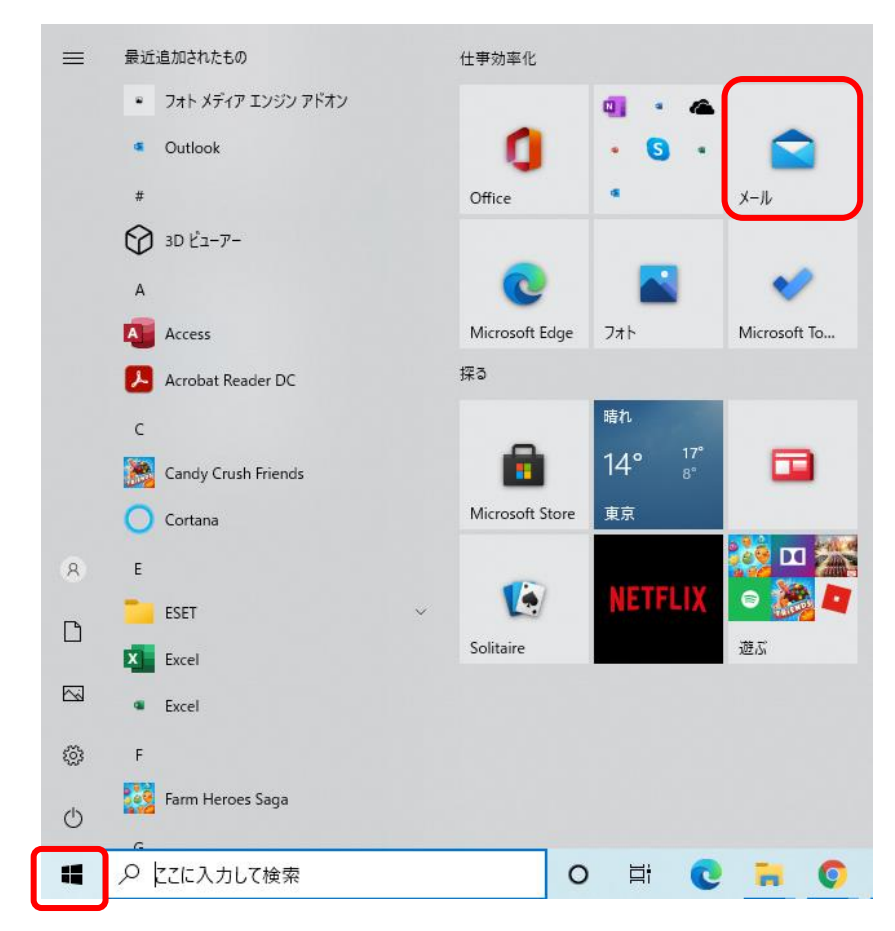

#### 2. メールソフトが起動します。

A) 下の図が表示される場合、「アカウントの追加」をクリックします。

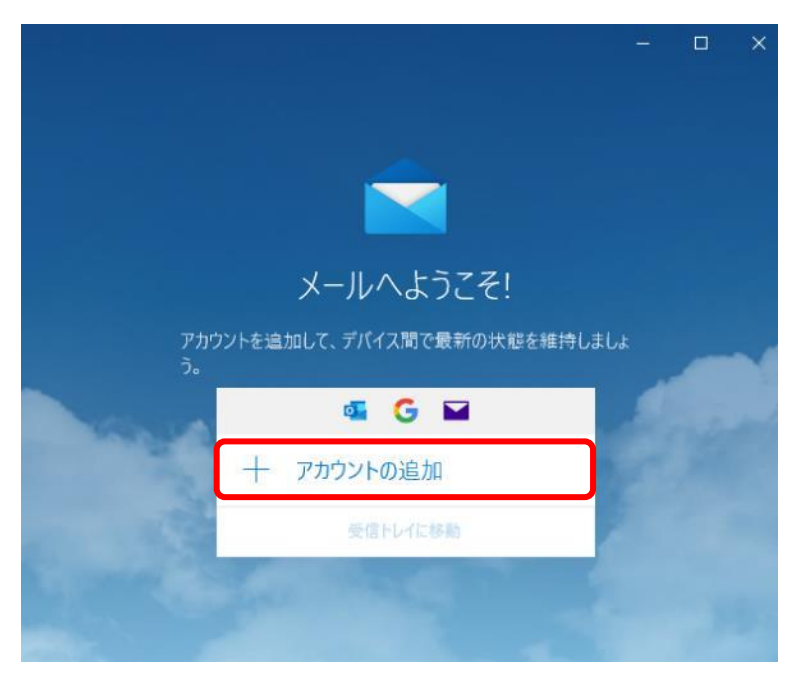

# B) 2回目以降の利用(別アカウントを設定済)の場合、

## 

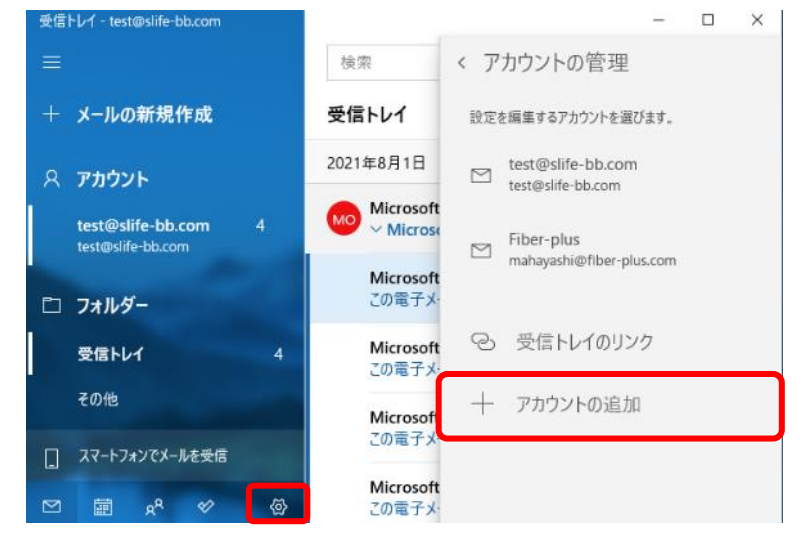

#### 3. アカウントの追加画面が表示されるので、「詳細設定」をクリックします。

アカウントの追加

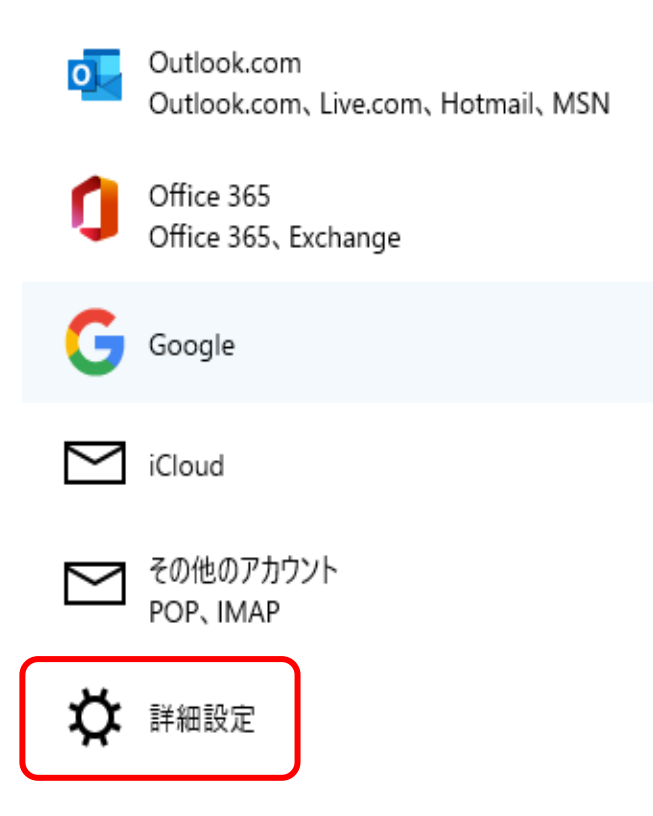

#### 4. 詳細設定で、「インターネット メール」をクリックします。

アカウントの追加

Х

詳細設定

セットアップするアカウントの種類を選択します。 不明な場合は、サービス プロバイダーに確認してください。

Exchange ActiveSync

Exchange、および Exchange ActiveSync を使用するその他のアカウントが含まれます。

インターネット メール POP または IMAP アカウントを使用すると、Web ブラウザーでメールを表示できます。

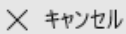

## 5. [インターネットメールアカウント] 画面が表示されるので、必要事項を正確に入力してください。

 $\times$ 

アカウントの追加

| インターネット メール アカウント          |
|----------------------------|
| メール アドレス                   |
| test@slife-bb.com          |
| □_ff_を                     |
| test@slife-bb.com          |
| 一                          |
|                            |
|                            |
| ••••••                     |
| アカウント名                     |
| test@slife-bb.com          |
| この名前を使用してメッセージを送信          |
| 山田太郎                       |
|                            |
| 受信メール サーバー                 |
| mail.slife-bb.com          |
| アカウントの種類                   |
| POP3 V                     |
| メールの送信 (SMTP) サーバー         |
| mail.slife-bb.com:587      |
|                            |
| ✔ 送信サーバーには、認証が必要です         |
| ✓ 送信メールに同じユーザー名とパスワードを使用する |
| □ 受信メールには SSL が必要          |
|                            |
| ─ 送信メールには SSL が必要          |
|                            |
|                            |
|                            |
| ✓ サインイン × キャンセル            |

• メールアドレス

お届けしている<mark>メールアドレス</mark>を入力してください。

- ユーザー名
  お届けしているメールアドレスを入力してください。
- パスワード
  お届けしているパスワードを入力してください。
- アカウント名
  お届けしているメールアドレスを入力してください。
- この名前を使用してメッセージを送信

送信相手に表示される名前です。

- 受信メールサーバー
  mail.slife-bb.com と入力してください。
- アカウントの種類
  POP3 を選択
- メールの送信(SMTP)サーバー
  mail.slife-bb.com:587 と入力してください。
- 送信サーバーには、認証が必要です チェックを入れてください。
- 送信メールに同じユーザー名とパスワードを使用する チェックを入れてください。
- 受信メールには SSL が必要
  チェックを外してください。
- 送信受信メールには SSL が必要
  チェックを外してください。

すべての入力が完了したら、「サインイン」をクリックしてください。

#### 6. [すべて完了しました。]と表示されましたら、「完了」をクリックして設定は完了です。

 $\times$ 

アカウントの追加

すべて完了しました。 アカウントは正常にセットアップされました。

test@slife-bb.com

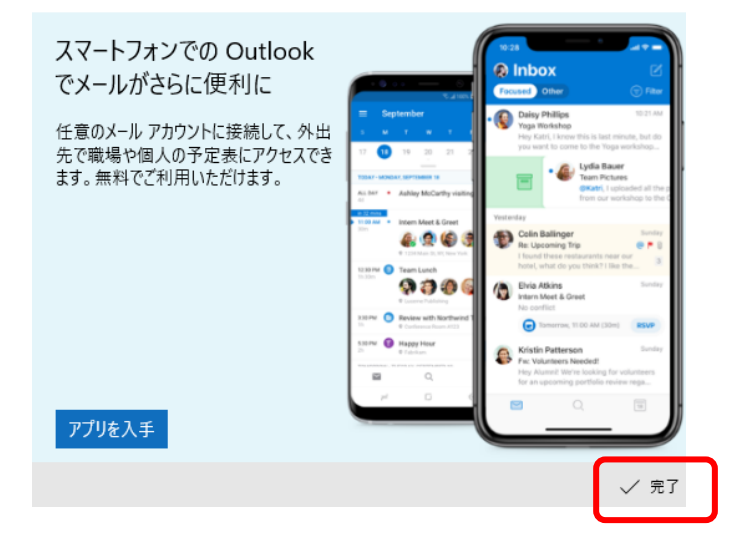

7. 最後に

設定が完了しても、メールの送受信ができない場合は、一度アカウントを削除して、 はじめから設定をやり直してください。